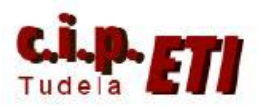

EtherN

Centro Integrado Politécnico "ETI" Departamento de Electricidad Fernando Pascual – Moisés Pérez

ETHERNET/IP

# **Ethernet IP**

## INDICE

- 1. INTRODUCCIÓN
- 2. NETWORK CONFIGURATOR
- 3. EJEMPLO DE APLICACIÓN
  - a. CONFIGURACIÓN DEL HARDWARE
  - b. CONFIGURACIÓN MEDIANTE NETWORK CONFIGURATOR
  - c. TRANSFERENCIA DE LA CONFIGURACIÓN Y VERIFICACIÓN DEL CORRECTO FUNCIONAMIENTO DE LA MISMA
  - d. PROGRAMA DE LOS PLCs
  - e. MODIFICACIÓN DE UNA RED YA CREADA

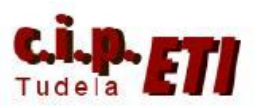

Fernando Pascual – Moisés Pérez

## ETHERNET/IP

## 1. INTRODUCCIÓN

En el año 2000, la organización Open DeviceNet Vendor Association (ODVA), la cual había desarrollado los procedimientos de comunicación CompoNet, DeviceNet y ControlNet, definió un nuevo procedimiento para el uso en la red Ethernet y que integraba las mejores características de los anteriores.

Ethernet/IP es una red abierta debido a que está basado en la normativa IEEE802.3, es compatible con la familia de protocolos TCP/IP y permite el uso de aplicaciones de control, con el protocolo de control e información CIP, utilizado como aplicación para E/S en **tiempo real**.

El número de empresas asociadas es muy elevado. En la Web de la organización, (<u>http://www.odva.org</u>) es posible encontrar todo tipo de información de todos los fabricantes asociados. En esta Web, se pueden encontrar los ficheros .eds que permiten la integración en una misma aplicación, de todo tipo de componentes y fabricantes. También están disponibles en las propias Web de los distintos fabricantes. Para su utilización, sólo es necesario tenerlos incluidos en la librería de componentes que utiliza el software de configuración Network Configurator.

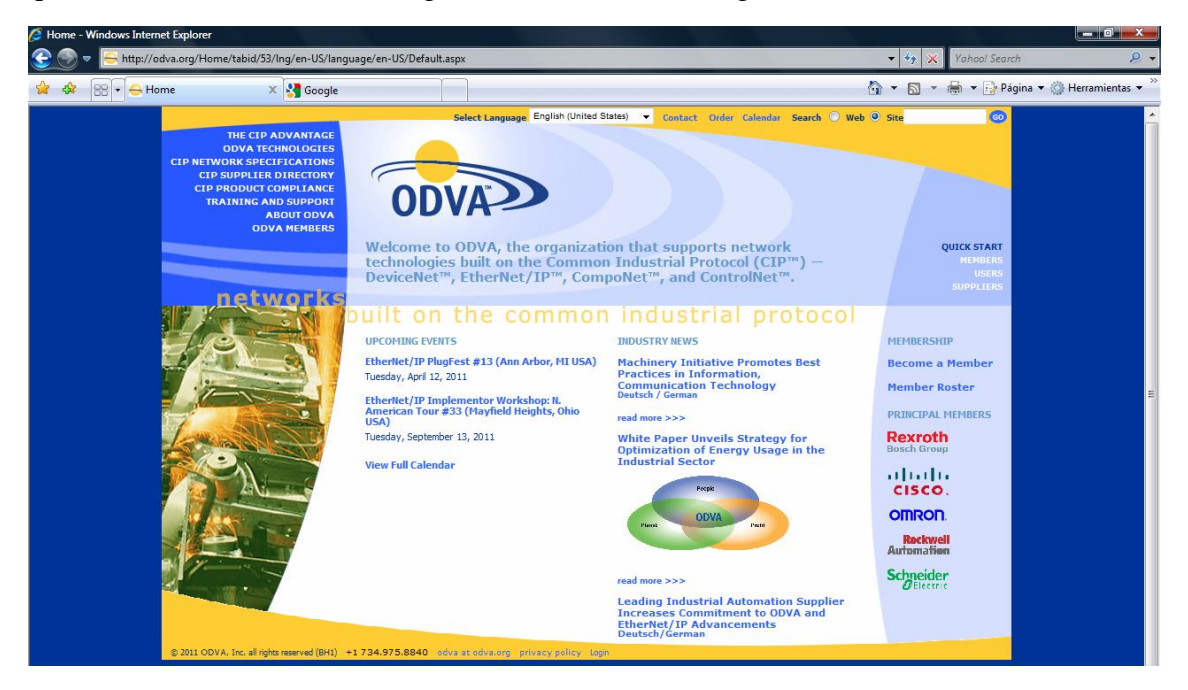

Desde la página principal de la organización es posible acceder a las Web de cada uno de los fabricantes de componentes, siendo directo el acceso a los principales (esquina inferior derecha).

Omron dispone de productos con comunicaciones Ethernet/IP desde el PLC CJ2M con 32 nodos y 32 tag por nodo con un máximo de 20 palabras por tag. para el intercambio de datos, hasta los PLCs modelo CS1W, CJ1W y CJ2H con 256 nodos y 256 tag y un máximo de 722 palabras por tag. El número de unidades a conectar en la red depende de la disponibilidad del Switcher utilizado, siendo la velocidad de

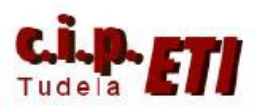

## ETHERNET/IP

transmisión de datos de 100 Mbit/s y la máxima distancia del nodo al Switcher de 100 metros. (ver el manual de Omron de las distintas CPUs utilizadas).

En la red Ethernet/IP NO existe el concepto de "Maestro" – "Esclavos", el funcionamiento es similar a la red PCLink, cada PLC "deja" la información de salida en una zona de memoria y el resto de PLCs pueden "leer" esa información y utilizarla, de modo que todos los PLCs pueden leer la información del resto directamente. (en un red Maestro-Esclavos, dos esclavos se comunican a través del PLC maestro).

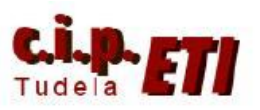

Fernando Pascual – Moisés Pérez

ETHERNET/IP

## 2. NETWORK CONFIGURATOR

Este Software que Omron incluye en la plataforma CX-One permite la configuración de la red Ethernet/IP, su verificación y puesta en marcha. Necesita las librerías de los componentes a instalar y permite tanto, la configuración de la red paso a paso, como el trabajar OnLine con una red ya creada y modificarla.

| Structure Configurator                                                                                                    |
|----------------------------------------------------------------------------------------------------|
| Eile Edit View Network Device EDS File Tools Option Help                                                                                                    |
| □ 😂 🖬   星 景   砂   編 敬   娑 娑   孝   ቆ   & № 略 大    話 蕭 蕭   點 勁                                                                                                    |
| S = S = S = S = S = S = S = S = S = S =                                                                                                    |
| EtherNet/IP_1                                                                                                    |
| Communications Adapter     Communications Adapter     Communications A |
| Message Code         Date         Description                                                                                                    |
|                                                                                                    |
|                                                                                                    |
|                                                                                                    |
| Image: Constraint of the second second sec                   |

IMPORTANTE: el enlace entre PC y PLC (CPU CJ2M 31) para transferir la configuración, se debe de hacer por el puerto USB ó el Serie.

Si desde CX-Programmer se realiza la configuración de los puertos Ethernet/IP, y se conectan al Switcher, es posible transferir (PC a Red ó Red a PC) toda la red a través del cable USB

Trabajando en el PC con Windows Vista, es necesario arrancar el Network Configurator con la opción "ejecutar como administrador".

El procedimiento a seguir para crear una red mediante Network Configurator será el siguiente:

- Arrancar el software (en modo ejecutar como administrador).
- Insertar los distintos componentes en la Red (desde la biblioteca)
- Asignar a los PLCs las direcciones IP (desde CX-Programmer ó Network configurator).

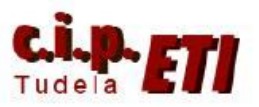

Fernando Pascual – Moisés Pérez

## ETHERNET/IP

- Configurar las zonas de memoria de los PLCs a utilizar para el intercambio de datos.
- Transferir la configuración a los PLCs
- Escribir los programas de los PLCs (desde CX-Programmer)
- Puesta en marcha de la red

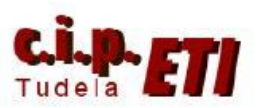

### ETHERNET/IP

## 3. EJEMPLO DE APLICACIÓN

Los dos PLCs CJ2M que se utilizan en la aplicación, el puerto Ethernet de la CPU, en realidad funciona con las características de Ethernet/IP. Estos dos PLCs se van a utilizar para configurar una red Ethernet/IP en la que realicen intercambio de información.

En el ejemplo de aplicación NO se ha realizado, pero es posible el utilizar los PLCs como "pasarela" entre redes, es decir, intercambiar información entre entradas Ethernet/IP y salidas Profibús, DeviceNet, PClink y a la inversa, ya que los PLCs incluyen unidades de éstas redes.

El ejemplo a realizar permitirá desde las 8 últimas entradas de un PLC (CIO 0.8 a CIO 0.15) conectar las 8 últimas salidas del otro PLC (CIO 1.8 a CIO 1.15) y a la inversa.

## a. CONFIGURACIÓN DEL HARDWARE

Lo primero a realizar, es conectar los PLCs al Switcher mediante el cable directo y a continuación configurar los puertos Ethernet/IP de los mismos desde CX-Programmer (Tabla de E/S). Esto ya se hizo cuando se creó la red Ethernet del entrenador, red que formaban los tres PLCs y la pantalla NS. (consultar el documento "2-Ethernet".

También es posible asignar las direcciones IP a los PLCs desde Network Configurator (se verá más adelante).

Recordar que los últimos dígitos de la dirección IP deben coincidir con el número asignado en las ruletas "Número de Nodo".

b. CONFIGURACIÓN DE LA APLICACIÓN MEDIANTE NETWORK CONFIGURATOR

-- Arrancar el software Network Configurator (dentro de: Omron --CX-One)

La pantalla principal del programa está dividida en cuatro partes:

Superior, Menú desplegable con las distintas opciones y barras de botones más utilizados.

Izquierda, Librería con los distintos componentes disponibles. En el ejemplo sólo se han instalado componentes Omron que CX-One trae por defecto.

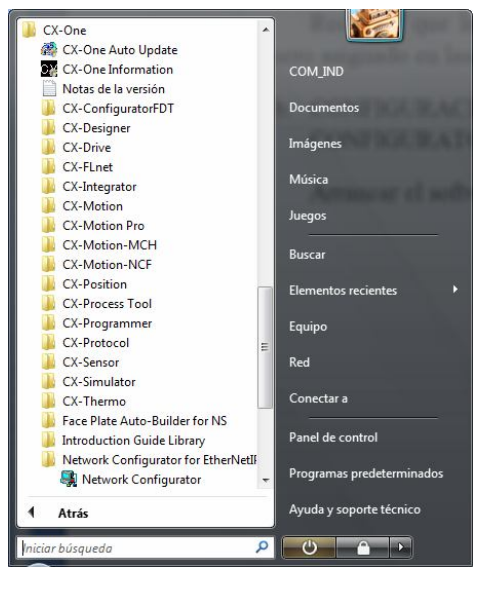

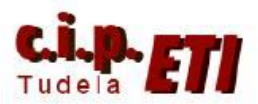

#### ETHERNET/IP

Derecha, zona en donde se van insertando los distintos componentes de la red, se visualiza su dirección IP y con quien intercambian información.

Inferior, zona de mensajes generados durante el proceso de creación de la red.

| 💭 Untitled - Network Configurator                                                                                                    |                                                                           |
|----------------------------------------------------------------------------------------------------|---------------------------------------------------------------------------|
| File Edit View Network Device EDSFile Tools Option Help                                                                                                    |                                                                           |
| □ ☞ 🖬 토 💂 🏘 🤽 磁 🕸 📚 🛹 🗇 🖇 吨 億 ×   ဩ話 蕭 蕭   १                                                                                                    | b %                                                                       |
| K = 23 4 + ♥ 7 = 2 = 2 = 2 = 2 = 4 = 5                                                                                                    |                                                                           |
| Network Configurator     Vendor     Vendor     Vendor     Ormon Corporation     Ormon Corporation     Ormon Corporation     Ormunications Adapter     Ormunications Adapter     Order Device Bandwidth      Usage of Device Bandwidth |                                                                           |
| Detail                                                                                                    |                                                                           |
|                                                                                                    |                                                                           |
| X Message Code Date Description                                                                                                    |                                                                           |
| Ready                                                                                                    | L:EtherNet/IP T:EtherNet/IP OMR0:TOOLBUS CJ2-CPUxx 115200 Bit/s 🥥 On-line |

-- Arrastrar desde la librería, los distintos componentes de la red a la línea de la zona derecha. Por defecto, el programa asigna unas direcciones IP que no corresponden con las que se asignaron a los PLCs desde CX-Programmer. Situándose sobre un dispositivo y seleccionando el menú "Device" (o botón derecho del ratón), se despliega un menú en el cual, desde "Change Node Address.." se puede

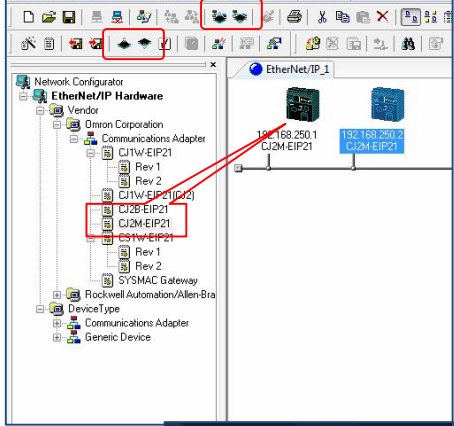

modificar la dirección IP de los componentes.

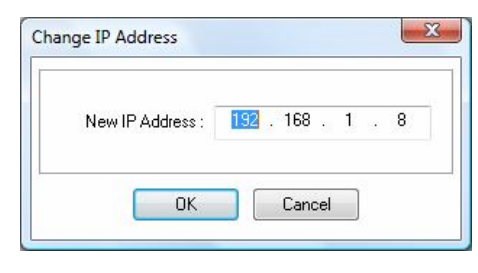

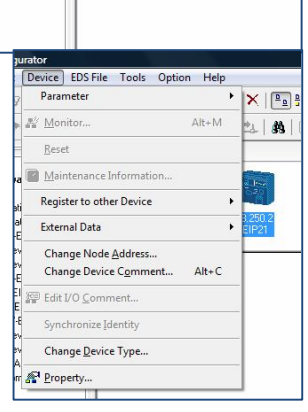

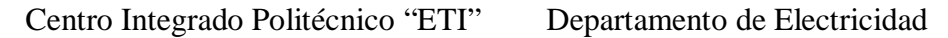

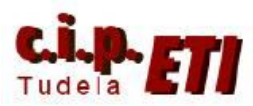

#### ETHERNET/IP

-- Para asignar a cada componente la zona de memoria donde intercambiar información, en el menú desplegable "Network" seleccionar la opción "EtherNet/IP Datalink Tool", se abre una ventana en la que ya aparecen los componentes de la red con su dirección IP y otra pequeña ventana que dice si se quiere crear una nueva tabla de enlace de datos utilizando el asistente. Seleccionando "SI" se accede a la ventana de configuración de datos (Data Link Wizard).

| Network Device EDS File Tool    | s Option Hel       |
|---------------------------------|--------------------|
| 💂 Connect                       | Ctrl+W             |
| 憂 Disconnect                    | Ctrl+Q             |
| Change Connect Network          |                    |
| Wireless Network                | )                  |
| 😻 Upload                        | Ctrl+U             |
| Download                        | Ctrl+D             |
| Verify Structure                | Ctrl+E             |
| I/O Connection                  | 1                  |
| 🗳 Update Maintenance Informatio | n                  |
| Update Device Status            |                    |
| Connection Structure            | )                  |
| Auto Connection                 |                    |
| EtherNet/IP Datalink Tool       |                    |
| View Device's Connection Struct | ture T <u>r</u> ee |
| Check Connection                | Ctrl+H             |
| Find <u>V</u> ariable           | Ctrl+F             |
| <u>A</u> dd                     |                    |
| Сор <u>у</u>                    |                    |
| Delete                          |                    |
| Change <u>V</u> iew             |                    |
| Broporty                        |                    |

| Nodes                                                                                                    | Datalink Ta                                                                                                    | ble data of selec                                                                                        | ted node                                 |                                                                                                    |                                                                                                    |                                                  |                                                                                                    |                                                                               |                         |
|----------------------------------------------------------------------------------------------------|----------------------------------------------------------------------------------------------------|----------------------------------------------------------------------------------------------------|------------------------------------------|----------------------------------------------------------------------------------------------------|----------------------------------------------------------------------------------------------------|--------------------------------------------------|----------------------------------------------------------------------------------------------------|-------------------------------------------------------------------------------|-------------------------|
| IP Address Device                                                                                                    |                                                                                                    | Area                                                                                                    | 1                                        | Area2                                                                                              | TagS                                                                                                    | et Total                                         |                                                                                                    | Target                                                                        | RP                      |
| 192 168 1.8 CJ2M-EIP21                                                                                                    | 1 IN/O                                                                                                    | JI Link CH                                                                                               | Size                                     | Link CH S                                                                                          | ize Nam                                                                                                    | e Size                                           | Node                                                                                                    | Variable                                                                      | (ms                     |
| 192.168.1.9 CJ2M-EIP21                                                                                                    |                                                                                                    |                                                                                                    |                                          |                                                                                                    |                                                                                                    |                                                  |                                                                                                    |                                                                               | 1                       |
|                                                                                                    | Data                                                                                                    | linkTool                                                                                                 |                                          | -                                                                                                  |                                                                                                    |                                                  | ×                                                                                                    |                                                                               |                         |
|                                                                                                    |                                                                                                    |                                                                                                    |                                          |                                                                                                    |                                                                                                    |                                                  |                                                                                                    |                                                                               |                         |
|                                                                                                    |                                                                                                    |                                                                                                    | want to                                  | create a nev                                                                                       | / datalink tal                                                                                                    | ole by wizardi                                   |                                                                                                    |                                                                               |                         |
|                                                                                                    |                                                                                                    |                                                                                                    | I Want to                                | create a nev                                                                                       |                                                                                                    | ore by wizard.                                   |                                                                                                    |                                                                               |                         |
|                                                                                                    |                                                                                                    |                                                                                                    |                                          |                                                                                                    |                                                                                                    |                                                  |                                                                                                    |                                                                               |                         |
|                                                                                                    |                                                                                                    |                                                                                                    |                                          |                                                                                                    | <u>S</u> í                                                                                                    | No                                               |                                                                                                    |                                                                               |                         |
|                                                                                                    |                                                                                                    |                                                                                                    | -                                        |                                                                                                    |                                                                                                    |                                                  |                                                                                                    |                                                                               |                         |
|                                                                                                    |                                                                                                    |                                                                                                    |                                          |                                                                                                    |                                                                                                    |                                                  |                                                                                                    |                                                                               |                         |
|                                                                                                    |                                                                                                    |                                                                                                    |                                          |                                                                                                    |                                                                                                    |                                                  |                                                                                                    |                                                                               |                         |
|                                                                                                    |                                                                                                    |                                                                                                    |                                          |                                                                                                    |                                                                                                    | DDO                                              | N. 20                                                                                                    |                                                                               |                         |
|                                                                                                    | Th<br>coi                                                                                                    | e number of                                                                                              |                                          | PPS(Withou<br>Multicast filt                                                                       | t<br>er)                                                                                                    | Multi                                            | with<br>cast filter)                                                                                                    |                                                                               |                         |
| NL/OLIT: Output with we a                                                                                                    | 1                                                                                                    |                                                                                                    | _                                        |                                                                                                    |                                                                                                    |                                                  |                                                                                                    |                                                                               |                         |
| INVOOT, OUQUEWINTIO O                                                                                                    | verload, '*' is mark                                                                                                    | keu.                                                                                                    |                                          |                                                                                                    |                                                                                                    |                                                  |                                                                                                    |                                                                               |                         |
| Total Size: PLC status of 1                                                                                                    | verload, '*' is mark<br>CH is added if it'                                                                                                    | s included in the                                                                                        | Tagset. (                                | Tagset edited                                                                                      | by this tool alv                                                                                                    | vays includes a                                  | PLC Status.)                                                                                                    |                                                                               |                         |
| Total Size: PLC status of 1 F1: F2: F2: Halp Edit Cell Show                                                                                                    | Verload, "" is mark<br>CH is added if it"<br>: F4:<br>Prev Show Na                                                                                                    | s included in the                                                                                        | Tagset. (                                | Tagset edited                                                                                      | by this tool alv<br>7: F<br>Down Mos                                                                                                    | vays includes a                                  | PLC Status.)<br>F9: F                                                                                                    | 10:<br>sk the Swite                                                           | + F2:                   |
| Total Size: PLC status of 1<br>F1: F2: Edit Cell Show<br>No                                                                                                    | verload, <sup>tw</sup> is mark<br>CH is added if it<br>3:<br>Prev<br>Brev<br>Node                                                                                                    | s included in the<br>F5:<br>Insert<br>TagSet                                                             | Tagset. (<br>F<br>De<br>Tag              | Tagset edited<br>6: F<br>lete Move<br>15et Tag                                                     | by this tool alv<br>7: F<br>Down<br>Set Ta                                                                                                    | vays includes a<br>;8:<br>/e Up<br>gSet W        | PLC Status.)<br>F9:<br>talink<br>izard ta                                                                                                    | 10:<br>ck the<br>ble fo                                                       | + F2:<br>h table<br>cus |
| Total Size: PLC status of 1<br>F1: F2: Edit Cell Show<br>No                                                                                                    | verload, <sup>tw</sup> is mark<br>CH is added if it<br>}:<br>Prev<br>Abow Ne<br>Node                                                                                                    | xt<br>xt<br>TagSet                                                                                       | Tagset. (<br>F<br>De<br>Tag              | Tagset edited<br>6: F<br>lete Move<br>Set Tag                                                      | by this tool alw<br>7: F<br>Down Mov<br>Set Ta                                                                                                    | vays includes a<br>18: I<br>ve Up<br>gSet W      | PLC Status.)<br>F9: F<br>talink<br>izard ta                                                                                                    | 10:<br>ck the<br>ble fo                                                       | + F2:<br>h table<br>cus |
| Total Size PLC status of 1<br>F1: F2: Edit Cell Show<br>No<br>eady                                                                                                    | verload, <sup>tw</sup> is mark<br>CH is added if it<br>Prev<br>de<br>Node                                                                                                    | s included in the<br>F5:<br>Insert<br>TagSet                                                             | Tagset. (<br>F<br>De<br>Tag              | Tagset edited<br>6: F<br>lete<br>JSet Tag                                                          | by this tool alv<br>7:<br>Down<br>Set<br>Ta                                                                                                    | vays includes a<br>18:<br>/e Up<br>gSet W        | PLC Status.)<br>F9: F<br>talink<br>izard ta                                                                                                    | 10:<br>ck the<br>bble fo                                                      | + F2:<br>h table<br>cus |
| Total Size: PLC status of 1<br>F1: F2: Edit Cell Show No<br>sady<br>Datalink Wizard<br>Datalink Wizard will make the data                                                                                                    | verload, <sup>tw</sup> is mark<br>CH is added if it'<br>Prev<br>de F4:<br>Show Ne<br>Node                                                                                                    | xt F5:<br>Insert TagSet                                                                                  | Tagset. (<br>F<br>De<br>Tag              | Tagset edited<br>6: F<br>lete Move<br>Set Tag                                                      | by this tool alw<br>7: F<br>Down Mov<br>Set Ta                                                                                                    | vays includes a<br>i8:<br>Pe Up<br>gSet<br>W     | PLC Status.)<br>F9:<br>talink<br>izard<br>ta                                                                                                    | 10:<br>ck the Switc<br>fo                                                     | + F2:<br>h table<br>cus |
| Total Size PLC status of 1<br>F1: F2: F2: Edit Cell Show No<br>sady<br>Datalink Wizard<br>Datalink Wizard will make the dat.<br>Please specify the memory area, s                                                                                                    | verload, <sup>tw</sup> is mart<br>CH is added if it<br>:<br>Prev<br>Adde<br>Show Ne<br>Node<br>Node<br>alink table data.<br>tart address, size                                                                                                    | xt F5:<br>Insert<br>TagSet                                                                               | Tagset. (<br>F<br>De<br>Tag              | Tagset edited<br>6: F<br>lete Move<br>Set Tag                                                      | by this tool alw<br>7: F<br>Down Mov<br>Set Ta                                                                                                    | vays includes a<br>r8:<br>gSet D<br>W            | PLC Status.)<br>F9:<br>talink<br>izard<br>ta                                                                                                    | 10:<br>ck the<br>ble                                                          | + F2:<br>h table<br>cus |
| In the log with no of the log with no of the log withe log with no of the log with no of the log with no of th                                                                                                    | verload, <sup>tw</sup> is mark<br>CH is added if it'<br>Prev Show Ne<br>de Node<br>Node<br>alink table data.<br>tart address, size<br>latalink have to b                                                                                                    | keu.<br>sincluded in the<br>F5:<br>Insett<br>TagSet                                                      | Tagset. (<br>F<br>De<br>Tag              | Tagset edited<br>6: F<br>Set Tag<br>Set Tag                                                        | by this tool alw<br>7: F<br>Down Mov<br>Set Ta                                                                                                    | vays includes a<br>18:<br>gSet Da<br>W           | PLC Status.)<br>F9: F<br>talink<br>izard ta                                                                                                    | 10:<br>ck the<br>ble                                                          | + F2:<br>h table<br>cus |
| Total Size: PLC status of 1<br>F1: F2: F2: Show No<br>eady<br>Datalink Wizard<br>Datalink Wizard will make the dat.<br>Please specify the memory area, s<br>The nodes which participate the co<br>Datalink Configuration                                                                                                    | verload, <sup>tw</sup> is mart<br>CH is added if it'<br>:<br>:<br>Prev<br>de<br>Show Ne<br>Node<br>alimk table data.<br>tart address, size<br>latalimk have to b                                                                                                    | keu.<br>sincluded in the<br>F5:<br>Insert<br>TagSet                                                      | Tagset. (<br>F<br>De<br>Tag              | Tagset edited<br>6: F<br>Set Tag<br>15et Tag                                                       | by this tool alw<br>7: F<br>Down Mov<br>(Set Ta                                                                                                    | vays includes a<br>78:<br>76: Up<br>Da<br>W<br>W | PLC Status.)<br>79:<br>talink<br>izard<br>ta                                                                                                    | 10:<br>Sk the<br>Jole<br>fo                                                   | + F2:<br>h table<br>cus |
| Total Size: PLC status of 1<br>F1: F2: F2: Edit Cell Show No<br>eady<br>Datalink Wizard<br>Datalink Wizard will make the dat.<br>Please specify the memory area, s<br>The nodes which participate the c<br>Datalink Configuration<br>Area1                                                                                                    | verload, <sup>tw</sup> is mart<br>CH is added if it'<br>::<br>Prev<br>de<br>Show Ne<br>Node<br>alink table data.<br>tart address, size<br>latalink have to b                                                                                                    | keu.<br>sincluded in the<br>F5:<br>Insert<br>TagSet                                                      | Tagset. (<br>F<br>De<br>Tag              | Fagset edited<br>Filete<br>Set Tag<br>nfigurator.<br>Area2 (0                                      | ptional)                                                                                                    | vays includes a<br>i8: I<br>pe Up<br>gSet W      | PLC Status.)<br>F9:<br>talink<br>izard ta                                                                                                    | 10:<br>Sk the<br>Jole<br>fo                                                   | + F2:<br>h table<br>cus |
| Total Size: PLC status of 1 F1: F2: Edit Cell Show No addy Datalink Wizard Datalink Wizard will make the dat Please specify the memory area, s The nodes which participate the c Datalink Configuration Area1 StartNode1                                                                                                    | verload, <sup>164</sup> is mart<br>CH is added if if<br>2:<br>F4:<br>F4:<br>F4:<br>F4:<br>Node<br>Alink table data.<br>Aut address, size<br>Iatalink have to b<br>Node2                                                                                                    | teu.<br>sincluded in the<br>F5:<br>Insert<br>TagSet<br>be created by No<br>Node3                         | Tagset. (<br>F<br>De<br>Tag              | Fagset edited<br>6: Fele<br>(Set Move<br>(Set Tag<br>nfigurator.<br>Area2 (D<br>Start              | ptional)                                                                                                    | Node1                                            | PLC Status.)<br>F3.<br>talink Cher<br>ta<br>Node2                                                                                                    | 10:<br>Skithe Switc<br>fo<br>Node3                                            | + F2:<br>h table        |
| Total Size: PLC status of 1<br>F1: F2: Edit Cell Show No<br>cady Datalink Wizard Datalink Wizard Datalink Wizard will make the dat<br>Please specify the memory area, s<br>The nodes which participate the of<br>Datalink Configuration Area1 Start Address Size OUT                                                                                                    | verload, <sup>167</sup> is mart<br>CH is added if if<br>2<br>term<br>de<br>Show Ne<br>Node<br>alink table data.<br>tart address, size<br>latalink have to b<br>Node2                                                                                                    | included in the sincluded in the sincluded in the F5: Insert TagSet                                      | Tagset. (<br>Pe<br>Tag<br>etwork Co      | Fagset edited<br>6: Fele<br>Set Move<br>Set Tag<br>nfigurator.<br>Area2 (0<br>Start<br>Addre       | ptional)                                                                                                    | Node1                                            | PLC Status.)<br>9:<br>talink<br>talink | 10:<br>Skithe<br>Swito<br>fo<br>Node3                                         | + F2:<br>h table<br>cus |
| Total Size: PLC status of 1<br>F1: F2: Edit Cell Show No<br>ady<br>Datalink Wizard<br>Datalink Wizard Will make the dat.<br>Please specify the memory area, s<br>The nodes which participate the of<br>Datalink Configuration<br>Area1<br>Start<br>Address Size OUT<br>Size N                                                                                                    | verload, <sup>167</sup> is mart<br>CH is added if if<br>2:<br>brev<br>how Ne<br>Node<br>alink table data.<br>tart address, size<br>latalink have to b<br>Node2                                                                                                    | Node3                                                                                                    | Tagset. (<br>De Tag<br>etwork Co         | Fagset edited<br>6:<br>Set Move<br>Set Tag<br>nfigurator.<br>Area2 (0<br>Start<br>Addre            | 7:<br>Down<br>Set<br>Down<br>Ta<br>Ta<br>ptional)                                                                                                    | Node1                                            | Node2                                                                                                    | Node3                                                                         | + F2:<br>h table<br>cus |
| Invoid Size: PLC status of 1       F1:     F2:       Edit Cell     Show No       ady     Datalink Wizard       Datalink Wizard will make the dat.       Please specify the memory area, s       The nodes which participate the c       Datalink Configuration       Area1       Size       Node1       Size       Invoid Size                                                                                                    | verload, <sup>107</sup> is mart<br>CH is added if if<br>2:<br>brev<br>how Ne<br>Node<br>alimk table data.<br>tart address, size<br>latalimk have to b<br>Node2                                                                                                    | included in the sincluded in the F5: Insert TagSet                                                       | Tagset. (<br>P<br>De<br>Tag<br>etwork Co | Fagset edited<br>6:<br>Fete<br>Set<br>nfigurator.                                                  | ptional)                                                                                                    | Node1                                            | Node2                                                                                                    | Node3 Node1 Node3 Node3                                                       | + F2:<br>h table<br>cus |
| Invoid Size: PLC status of 1       F1:     F2:       Edit Cell     Show No       ady     Datalink Wizard       Datalink Wizard will make the dat.       Please specify the memory area, s       The nodes which participate the co       Datalink Configuration       Area1       Size       Size       Node1       Size       Node1                                                                                                    | verload, <sup>16</sup> is mart<br>CH is added if if<br>2.<br>S F4:<br>F4:<br>Node<br>alimk table data.<br>tart address, size<br>latalink have to b<br>Node2                                                                                                    | included in the sincluded in the F5: Insert TagSet TagSet to the created by Net Node3                    | Tagsel. ('<br>De'<br>Tag                 | Fagset edited<br>6:<br>Fete<br>Set<br>Figurator.<br>Area2 (0<br>Start<br>Addre                     | ptional)                                                                                                    | Node1                                            | Node2                                                                                                    | Node3 IN IN OUT                                                               | + F2:<br>h table<br>cus |
| Total Size: PLC status of 1<br>F1: F2: Edit Cell Show No<br>sady<br>Datalink Wizard<br>Datalink Wizard Mil make the dat.<br>Please specify the memory area, s<br>The nodes which participate the of<br>Datalink Configuration<br>Area1<br>Start Node1<br>Size NN<br>Size NN | verload, <sup>107</sup> is mart<br>CH is added if if<br>2.<br>S F4:<br>Prev<br>Node<br>alimk table data.<br>tart address, size<br>latalink have to b<br>Node2                                                                                                    | included in the is included in the sincluded in the F5: Insert TagSet TagSet to the created by Net Node3 | Tagset. ("<br>Deb<br>Tag                 | Fagset edited<br>6:<br>Fete<br>Set<br>Figurator.<br>Area2 (0<br>Start<br>Addre                     | ptional)                                                                                                    | Node1                                            | Node2                                                                                                    | 10:<br>ck the<br>ble Switc<br>fo Node3 IN IN                                  | + F2:<br>h table<br>cus |
| Total Size: PLC status of 1<br>F1: F2: Edit Cell Show No<br>ady<br>Datalink Wizard<br>Datalink Wizard Mil make the dat.<br>Please specify the memory area, s<br>The nodes which participate the of<br>Datalink Configuration<br>Area1<br>Start Node1<br>Address Size WIN<br>Size NIN<br>Size NIN                                            | verload, <sup>10</sup> is mart<br>CH is added if if<br>k<br>beyond the second second<br>beyond the second second<br>second second second second<br>second second second second<br>second second second second<br>second second second second second<br>second second second second second second<br>second second s | included in the sincluded in the sincluded in the F5: Insert TagSet TagSet to the created by Note3       | Tagset. [                                | Fagset edited<br>6:<br>Fete<br>Set<br>nfigurator.<br>Area2 (0<br>Start<br>Addre<br>Mem<br>Start    | ptional)<br>ss size<br>Size<br>Size<br>Size<br>Size<br>Size                                                                                                    | Node1                                            | Node2                                                                                                    | 10:<br>ck the Switc<br>fo<br>Node3<br>IN<br>IN<br>OUT<br>I                    | + F2:<br>h table<br>cus |
| Total Size: PLC status of 1 F1: F2: Edit Cell Show No ady Datalink Wizard Datalink Wizard Datalink Wizard will make the dat Please specify the memory area, s The nodes which participate the c Datalink Configuration Area1 Start Address Size N N Size N N Size N N Size N N Size N N Size N N Size N N Size N N Size N N Size N N Size N N Size N N Size N N Size N N Size N N Size N N Size N N Size N Size N                                                                                                    | verload, <sup>10</sup> is mart<br>CH is added if if<br>2.<br>S F4:<br>F4:<br>Node<br>alink table data.<br>tart address, size<br>latalink have to b<br>Node2                                                                                                    | included in the sincluded in the sincluded in the F5: Insert TagSet TagSet to the created by Node3       | twork Co                                 | Fagset edited<br>6:<br>Fete<br>Set<br>Fete<br>For<br>For<br>For<br>For<br>For<br>For<br>For<br>For | ptional)<br>ss size<br>Size<br>Size<br>Size<br>Size                                                                                                    | Node1                                            | Node2                                                                                                    | Node3<br>IN<br>IN<br>IN<br>IN<br>IN<br>IN<br>IN<br>IN<br>IN<br>IN<br>IN<br>IN | + F2:<br>h table<br>cus |
| Invoid     Size       F1:     F2:       Edit Cell     Show No       eady     Datalink Wizard       Datalink Wizard     Datalink Wizard       Datalink Configuration     Areal       Start     Node1       Size     IN       Size     1000       Size     1000       Size     1000       Size     4                                                                                                    | verload, <sup>10</sup> is mart<br>CH is added if if<br>Prev Show Ne<br>de Show Ne<br>Node<br>slink table data.<br>tart address, size<br>latalink have to b<br>Node2                                                                                                    | Node3                                                                                                    | Tagset. ('<br>De'<br>Tag                 | Fagset edited<br>6:<br>Fete<br>Set<br>Fete<br>Fag<br>Fag<br>Fag<br>Fag<br>Fag<br>Fag<br>Fag<br>Fag | ptional)<br>ss Size<br>Size<br>Size | Node1                                            | Node2                                                                                                    | Node3<br>IN<br>IN<br>IN<br>I                                                  | + F2:<br>h table<br>cus |

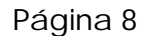

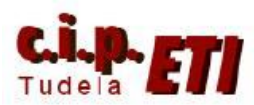

#### Fernando Pascual – Moisés Pérez

#### ETHERNET/IP

En esta ventana se selecciona la zona de memoria a utilizar para el intercambio de datos (Memory), la primera palabra a utilizar para dicho intercambio (Start Address), y el número de palabras para cada PLC. En el ejemplo, al utilizar 4 palabras y seleccionar la CIO 1000, el primer PLC utiliza de la CIO1000 a la CIO1003 para dejar la información en la red, el segundo PLC, utiliza de la CIO1004 a la CIO 1007, y así sucesivamente. Se dispone (como en otros tipos de redes) de una segunda zona de memoria para intercambio de datos, que en este caso no se ha utilizado. Aceptando (OK) la selección, se visualiza la pantalla que contiene toda la información correspondiente a la red configurada.

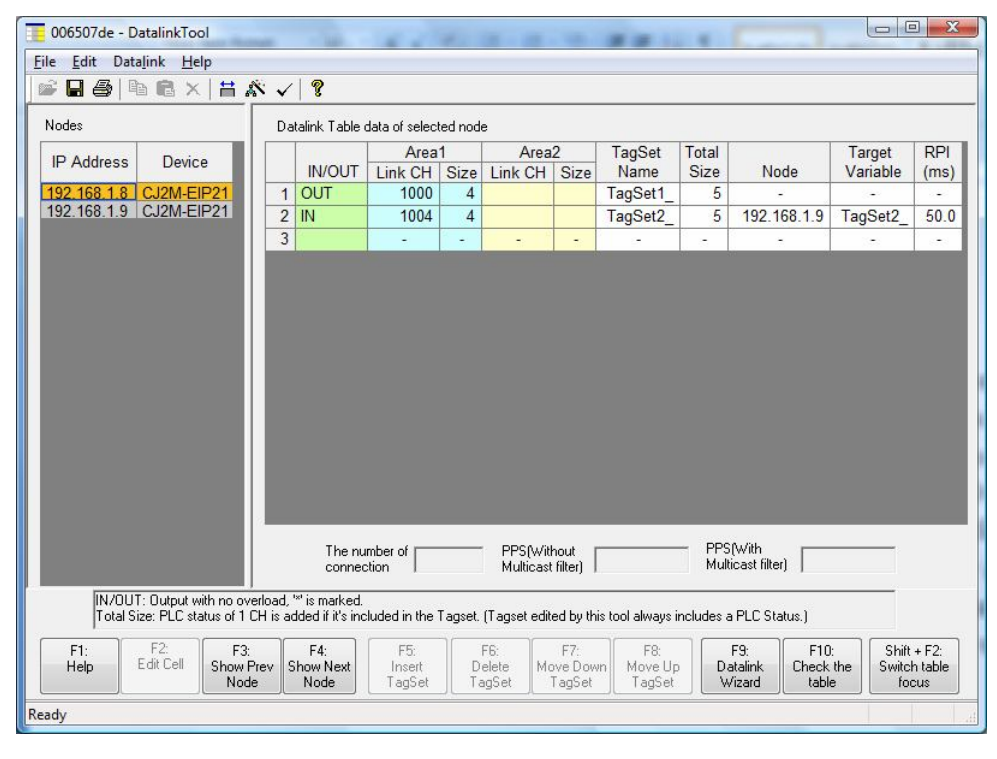

Cerrar la ventana y pregunta si se quiere chequear la configuración para ver si es válida antes de efectuar la transferencia de la misma a los PLCs, aceptar, y si es

correcta, se cierra la ventana.

En la pantalla principal, se visualizan los componentes de la red con los datos (dirección IP y dirección de intercambio de datos) configurados.

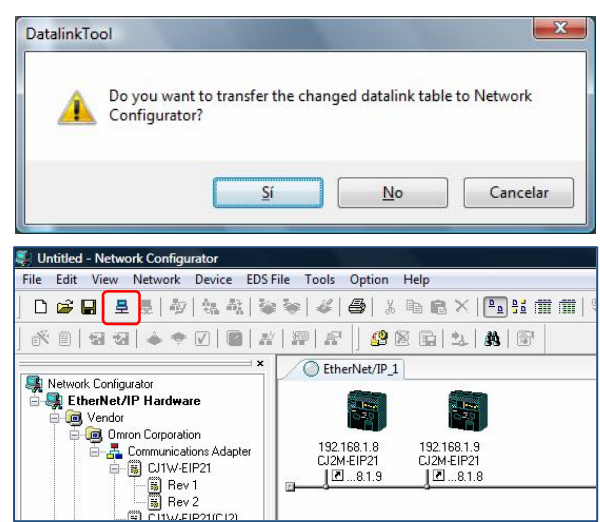

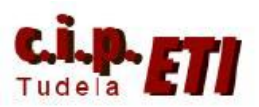

Fernando Pascual – Moisés Pérez

#### ETHERNET/IP

## c. TRANSFERENCIA DE LA CONFIGURACIÓN Y VERIFICACIÓN DEL CORRECTO FUNCIONAMIENTO DE LA MISMA

-- Desde el icono de selección del transferencia de datos (USB o Serie), al seleccionar USB, y tener conectado un PLC al PC a través del cable USB, y además tener conectados los dos PLCs mediante Ethernet/IP, es posible transferir los

parámetros a todos los componentes de la red de forma conjunta. Pulsando en OK se abre la ventana en la que se va desplegando el directorio hasta llegar a la conexión TCP:2.

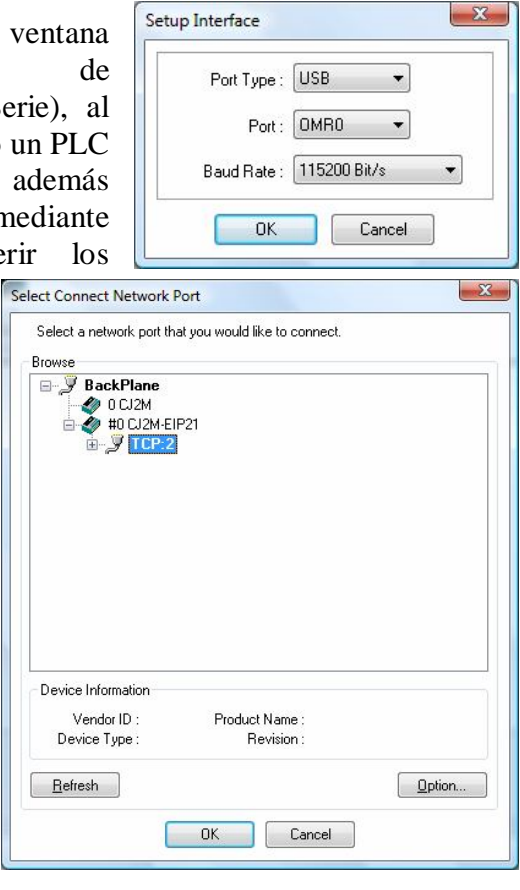

Con OK en una nueva ventana informa que ha detectado el enlace EtherNet/IP existente entre los dos PLCs, enlace que utilizará para la transferencia de datos al segundo PLC. Aceptando, realiza el enlace (piloto en azul) y ya se puede hacer la transferencia de la configuración desde el icono de la figura.

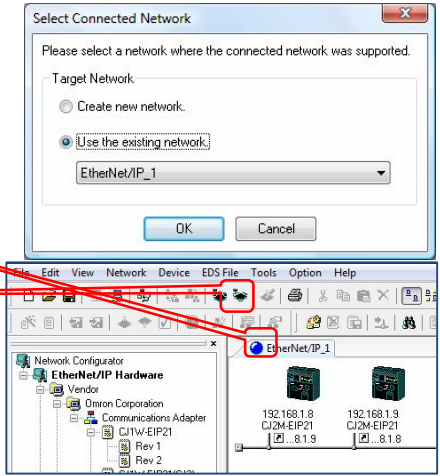

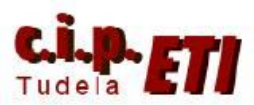

Fernando Pascual – Moisés Pérez

## ETHERNET/IP

Antes de hacer la transferencia, detecta que los PLCs no están en modo

Program, desde "Download after changed to Program mode", pone los autómatas en Stop y realiza la transferencia de la configuración. Terminada ésta, pide confirmación para poner los PLCs de nuevo en modo Run.

| ne tollowing devices al    | re not in program mode.  |         |
|----------------------------|--------------------------|---------|
| #                          | Product Name             | Comment |
| 192.168.1.8<br>192.168.1.9 | CJ2M-EIP21<br>CJ2M-EIP21 |         |
|                            |                          |         |

-- Para la puesta en marcha de la red, en el menú Network – I/O Connectión, seleccionar la opción Start. La red comienza el intercambio de datos, y si los PLCs tuvieran los programas correspondientes, éstos ya funcionarían.

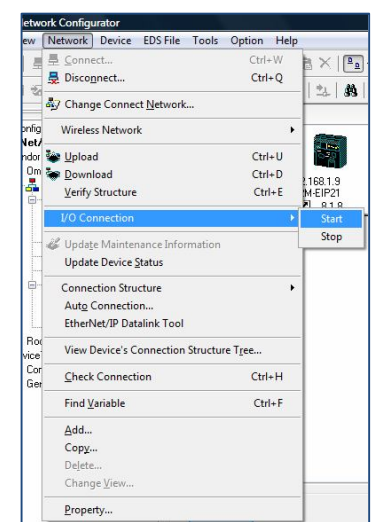

Desde el menú Network – View Device's Connection Structure Tree. El programa presenta en una ventana la estructura de la red informando de los componentes que la forman, con quien realizan intercambio de datos y sus direcciones IP.

![](_page_10_Picture_10.jpeg)

-- Desde Network – Check Connection, realiza el chequeo de la red y nos informa si todo está correcto, ó si ha detectado algún error.

![](_page_11_Picture_0.jpeg)

#### ETHERNET/IP

### d. PROGRAMA DE LOS PLCs

En CX—Programmer crear una nueva sección en cada uno de los PLCs CJ2M y en ella escribir dos líneas de programa, de modo que en cada línea se ejecute una función MOVD que gestiona el enviar a la red el estado de sus últimas 8 entradas (línea 0), y la otra función, recoge información del otro PLC y la envía a sus últimas 8 salidas (línea 1)

Programa PLC "Esclavo 1"

| <u>1</u>                             | ž        | [Nombre de Sección : E    | Ethernet_IP]         |                    |                    |                        |                    |             |                  |
|--------------------------------------|----------|---------------------------|----------------------|--------------------|--------------------|------------------------|--------------------|-------------|------------------|
| R NuevoProyecto                      | <u> </u> | Utilizando Ethernet IP la | as 8 últimas entrada | as del PLC son dir | qidas al esclavo2  | para que conecte       | sus 8 últimas sali | das         |                  |
| B Westro[CJ1M] Offline               |          | P On                      |                      |                    | Sector Sector      |                        |                    |             | 1                |
|                                      |          |                           |                      |                    |                    |                        |                    |             |                  |
|                                      |          | Indicador de si           |                      |                    |                    |                        |                    | MOVD(083)   | Mover dígito     |
|                                      |          | 'quunun annu di           |                      |                    |                    |                        |                    | 1: 0        | Canal fuente     |
|                                      |          |                           |                      |                    |                    |                        |                    |             |                  |
| 🖻 🙀 Programas                        |          |                           |                      |                    |                    |                        |                    | 4000 Hexade |                  |
| 🕀 🙀 Programa_maestro (00)            |          |                           |                      |                    |                    |                        |                    | #212        | Canal de control |
| ∃ Bloques de función                 |          |                           |                      |                    |                    |                        |                    |             |                  |
| EsclavoProfibús1[CJ2M] Modo Monitor  |          |                           |                      |                    |                    |                        |                    |             |                  |
|                                      |          |                           |                      |                    |                    |                        |                    | 1000        | Canal de destino |
| <del>∏</del> Símbolos                |          |                           |                      |                    |                    |                        |                    | &16384      |                  |
| 🚺 Configurar tabla de E/S y unidad   | 1        |                           |                      |                    |                    |                        |                    |             |                  |
| 🐻 Configuración                      | 4        | 2 a información que llega | a del esclavo2 (est  | ada de sus 8 últin | ias entradas) es c | tirigida a las 8 últim | nas salidas        |             |                  |
| 🛅 Tarjeta de memoria                 |          | P_On                      |                      |                    |                    |                        |                    |             |                  |
| - 🔯 Registro de Error                |          |                           |                      |                    |                    |                        |                    | MOV/D(083)  | Mover diato      |
| - 🕀 Reloj del PLC                    |          | indicador de sl           |                      |                    |                    |                        |                    | 10000(003)  | inover uigeo     |
| 🥪 Memoria                            |          |                           |                      |                    |                    |                        |                    | 1004        | Canal fuente     |
| 🚊 🙀 Programas                        |          |                           |                      |                    |                    |                        |                    | 0000 Heyada |                  |
| 😑 🤬 Programa_esclavo1 (00) En ejecuc |          |                           |                      |                    |                    |                        |                    |             |                  |
|                                      |          |                           |                      |                    |                    |                        |                    | #212        | Canal de control |
|                                      |          |                           |                      |                    |                    |                        |                    |             |                  |
|                                      |          | 2                         |                      |                    |                    |                        |                    | 0.1         | Canal de destino |
|                                      |          |                           |                      |                    |                    |                        |                    |             |                  |
|                                      |          |                           |                      |                    |                    |                        |                    | &16         |                  |
| 🛱 Componet                           | 2        |                           |                      |                    |                    |                        |                    |             |                  |
| - 🛱 Profinet                         |          |                           |                      |                    |                    |                        |                    |             |                  |
|                                      | 1        |                           |                      |                    |                    |                        |                    |             |                  |

Programa PLC "Esclavo 2"

|                                            |      | = =              | 0 0 1 1             | ar ar /          |                    | []]                | -                   | 1 1 1 1 1 1 1 1 1 1 1 |             |                  |
|--------------------------------------------|------|------------------|---------------------|------------------|--------------------|--------------------|---------------------|-----------------------|-------------|------------------|
| X                                          |      | P_On             |                     |                  |                    |                    |                     |                       |             |                  |
| ⊡ 💑 NuevoProyecto                          |      | Indicador de si  |                     |                  |                    |                    |                     |                       | MOVD(083)   | Mover dígito     |
| Maestro[CJ1M] Offline                      |      |                  |                     |                  |                    |                    |                     |                       |             |                  |
| EsclavoProfibús1[CJ2M] Modo Monitor        |      |                  |                     |                  |                    |                    |                     |                       | 1:0         | Canal fuente     |
| 🖃 🔚 EsclavoProfibús2[CJ2M] Modo Monitor    |      |                  |                     |                  |                    |                    |                     |                       | 0000 Hexade |                  |
| <sup>E</sup> t <sup>e</sup> Tipos de datos |      |                  |                     |                  |                    |                    |                     |                       | #212        | Canal de control |
| 📆 Símbolos                                 |      |                  |                     |                  |                    |                    |                     |                       |             |                  |
| Configurar tabla de E/S y unidad           |      |                  |                     |                  |                    |                    |                     |                       |             |                  |
| 🔞 Configuración                            |      |                  |                     |                  |                    |                    |                     |                       | 1004        | Canal de destino |
| 🛅 Tarjeta de memoria                       |      |                  |                     |                  |                    |                    |                     |                       |             |                  |
| - 🏠 Registro de Error                      |      |                  |                     |                  |                    |                    |                     |                       | 80          |                  |
| 🔁 Reloj del PLC                            | 1 42 | la información o | jue llega del escla | vo1 (estada de s | us 8 últimas entra | das) es dirigida a | las 8 últimas salid | as                    |             |                  |
| - America                                  | 42   | POn              |                     |                  |                    |                    |                     |                       |             | r                |
| 🖹 🦬 Programas                              |      | <b>—</b>         |                     |                  |                    |                    |                     |                       |             |                  |
| 🚊 🤬 Programa_esclavo2 (00) En ejecuciór    |      | Indicador de si  |                     |                  |                    |                    |                     |                       | MOVD(083)   | Mover digito     |
|                                            |      |                  |                     |                  |                    |                    |                     |                       | 1000        | Canal fuente     |
| 🔁 Profibús                                 |      |                  |                     |                  |                    |                    |                     |                       | 4000 Hawada |                  |
| 🔁 PCLink                                   |      |                  |                     |                  |                    |                    |                     |                       | 4000 nexade |                  |
| 🔂 Analógicas                               |      |                  |                     |                  |                    |                    |                     |                       | #212        | Canal de control |
| 🔯 DeviceNet                                |      |                  |                     |                  |                    |                    |                     |                       |             |                  |
| 🔂 Componet                                 |      |                  |                     |                  |                    |                    |                     |                       | 0:1         | Canal de destino |
|                                            |      |                  |                     |                  |                    |                    |                     |                       | w. 1        |                  |
| tthernet_IP                                |      |                  |                     |                  |                    |                    |                     |                       | &16384      |                  |
| END                                        | 2    |                  |                     |                  |                    |                    |                     |                       |             |                  |
| Bloques de función                         |      |                  |                     |                  |                    |                    |                     |                       |             |                  |
|                                            |      |                  |                     |                  |                    |                    |                     |                       |             |                  |

![](_page_12_Picture_1.jpeg)

Fernando Pascual – Moisés Pérez

## ETHERNET/IP

## e. MODIFICACIÓN DE UNA RED YA CREADA

Si la red ya está funcionando, es posible "traerla" al PC y realizar las modificaciones necesarias, posteriormente, será posible transferir a los PLCs la red con las modificaciones realizadas.

## PROCEDIMIENTO:

- Abrir fichero nuevo en Network Configurator
- Desde el icono 🚊 conectar la aplicación (que está vacía) con la red, siguiendo el procedimiento de la página 10.
- Una vez conectado, desde el icono de la figura, realizar la transferencia de la red física a la aplicación. El programa detecta los PLCs de la red con sus direcciones IP y comienza la transferencia.
- Realizada esta, cambiar los datos, o añadir componentes, etc. Y transferir a la red, ponerla en marcha y tras programar desde CX-Programmer los PLCs, a funcionar.

| 🐺 Untitled - Network Configurator                                                                                                    |
|----------------------------------------------------------------------------------------------------|
| File Edit View Network Device EDS File Tools Option Help                                                                                                    |
| <mark>] ] @ @   = = =                            </mark>                                                                                                    |
| ] & ∎   5 5 1 • • 0   ■ 🛣 🗐 🖉 🖄 🔂 1 ↓                                                                                                    |
| Ketwork Configurator                                                                                                    |
| EthenNet//P Hardware     Geven     Goven     Goven |
| Uploading Device Parameter (192.168.1.8)                                                                                                    |
| Uploading Parameter                                                                                                    |
| Abort                                                                                                    |